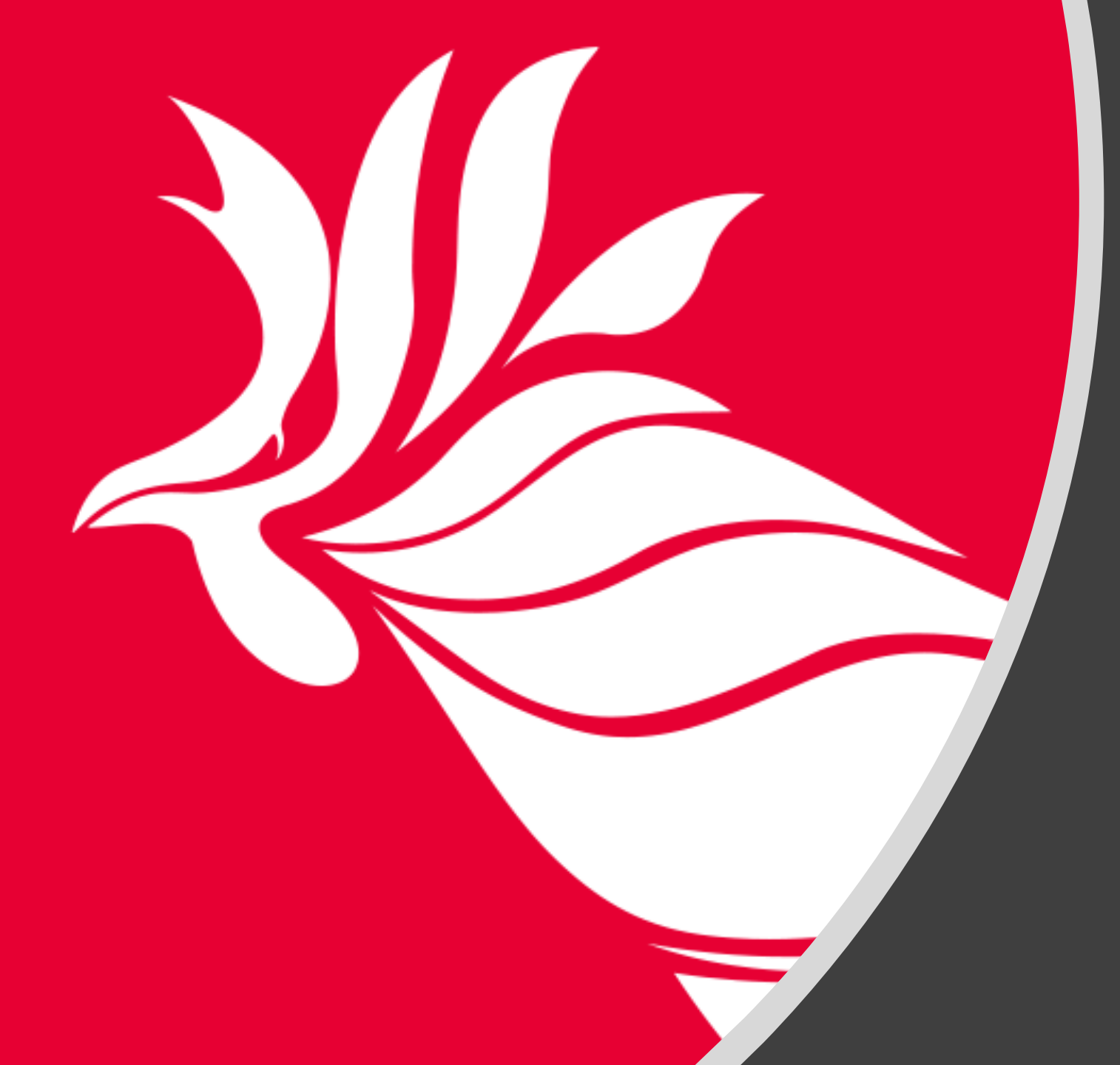

#### Introducción a Wordpress Con herramienta de edición Elementor

Taller introductorio en el uso de la plataforma de Wordpress y Elementor aplicado a la UPR en Río Piedras

> Wilmarie Santiago-López, M.A. Diseñadora de Páginas de Internet Oficina de Comunicaciones

## Objetivos

- Capacitar a personal del recinto en el uso y manejo de la herramienta de Wordpress para que sirvan de facilitadores/as y apoyen en la actualización de los portales electrónicos del recinto.
- Adquirir conocimiento básico en el uso de Wordpress para:
  - Crear páginas
  - Crear entradas
  - Establecer categorías
  - Insertar contenido e imágenes
  - Editar menús
  - Introducción a Elementor

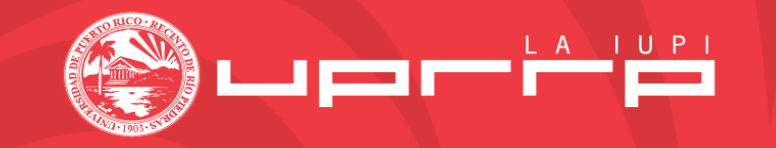

#### Plataforma para el Diseño de Páginas Web

- La plataforma sugerida por la Oficina de Sistemas de Información de Administración Central de la UPR, para la construcción y el mantenimiento de las páginas electrónicas de los recinto, es Wordpress.
- Entre sus **ventajas** se encuentran:
  - Es un sistema de acceso libre
  - Es fácil de utilizar y existe mucho contenido informativo y tutoriales para aprender a manejarlo
  - Se le pueden extender funcionalidades a través de la instalación de "plugins"
  - Compatible con la web móvil
  - Permite tener multi-usuarios y *multisites*

#### DTAA

- Todas las páginas web institucionales deberán estar alojadas en los servidores de la División de Tecnologías Académicas y Administrativas (DTAA).
  - La DTAA se encarga de mantener copias de respaldo de los portales, aunque se recomienda que cada unidad mantenga sus propias copias de respaldo en caso de alguna falla.
  - La persona encargada en la DTAA es Luis Daniel Flores, <u>luis.flores7@upr.edu</u>

#### Comunicaciones

- Se encarga de dar apoyo a los usuarios en el manejo de sus portales.
- Vela por el cumplimiento de las normas aplicables.
- Vela por el buen uso y manejo de los portales institucionales.
- Apoya en la divulgación de actividades oficiales del recinto.
  - A través del portal institucional oficial
  - A través del correo electrónico institucional
  - A través de las redes sociales oficiales del recinto
- Desarrolla las guías y protocolos relacionadas a la imagen registrada del recinto.

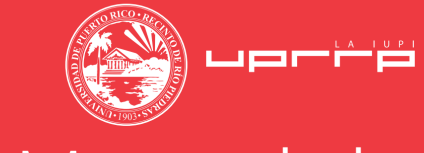

UPR-RP

9

#### Manual de marca

#### Tabla de contenido

1.0 Introducción

manual de marca

- 2.0 Uso del Manual
- 3.0 Vocabulario
- 4.0 Nuestras marcas
- 5.0 Colores institucionales
- 6.0 Tipografía
- 7.0 Material impreso
- 8.0 Artículos promocionales
- 9.0 Material digital
- 10.0 Seguridad y rotulación
- 11.0 Comunicaciones externas
- 12.0 Reconocimiento

| Print | ıt                    | Print                    | Print                              |
|-------|-----------------------|--------------------------|------------------------------------|
| PAN   | ITONE Matching System | CMYK Matching System     | WEB Matching System                |
| Pant  | tone 185              | C 3 + M 100 + Y 85 + K 0 | R231 + G0 + B51<br>html #e70033    |
| Pant  | tone Cool Gray 6      | C 0 + M 0 + Y 0 + K 31   | R186 + G188 + B190<br>html #babcbe |
| Pant  | tone Black C          | C 0 + M 13 + Y 49 + K 98 | R38 + G28 + B2<br>html #261c02     |

#### Marcas registradas del Recinto de Río Piedras

El Recinto de Río Piedras de la Universidad de Puerto Rico ha registrado ante el Departamento de Estado del Gobierno de Puerto Rico los siguientes símbolos y ejecuciones gráficas que podrán ser utilizados, individualmente o en combinación, para diferentes propósitos promocionales de la Institución:

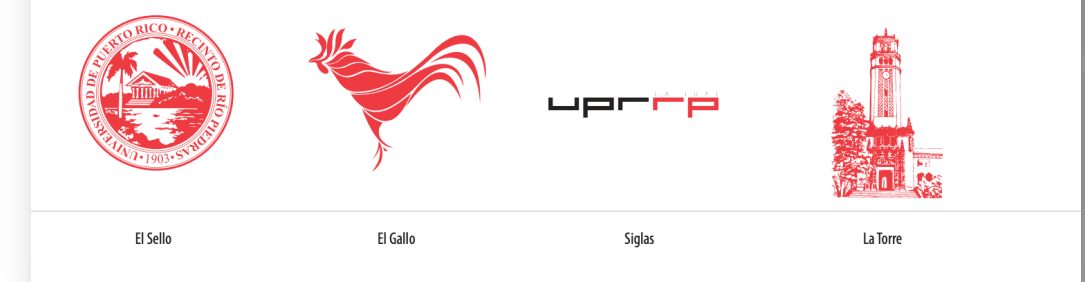

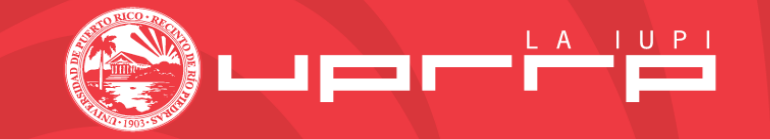

https://www.uprrp.edu/oficina-comunicaciones

## Políticas y Reglamentación

#### • Certificación Núm. 72 (1999-2000)

 Política Institucional y Procedimiento para el Uso Ético Legal de las Tecnologías de Información de la Universidad de Puerto Rico.

#### • Certificación Núm. 35 (2007-2008)

 Política Institucional sobre el Uso Aceptable de los Recursos de la Tecnología de la Información en la Universidad de Puerto Rico.

#### • Ley Núm. 229 (2 de septiembre de 2003)

 Según enmendada y conocida como, "Ley para Garantizar el Acceso de Información a las Personas con Impedimentos".

#### Accesibilidad Digital

- Guías internacionales desarrolladas por la World Wide Web Consortium (W3C)
  - <u>https://www.w3.org/TR/WCAG21/</u>
- Ley Federal 508, del Acta de Rehabilitación, de los Estados Unidos
  - https://www.section508.gov/
- Ley 229, para las agencias y entidades del Gobierno de Puerto Rico
  - <u>https://bvirtualogp.pr.gov/ogp/Bvirtual/leyesreferencia/PDF/Tecnolog%C3%ADas/229-2003/229-2003.pdf</u>
- Portal de Accesibilidad Digital

•

- <u>https://enlinea.uprrp.edu/accesibilidad-digital/</u>
- Revisión automática con la herramienta WAVE:
  - <u>https://wave.webaim.org/</u>

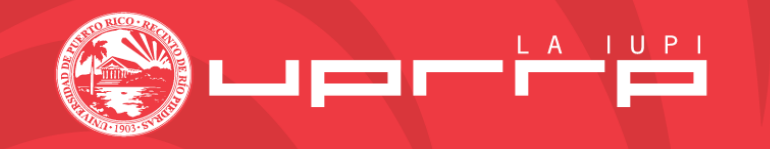

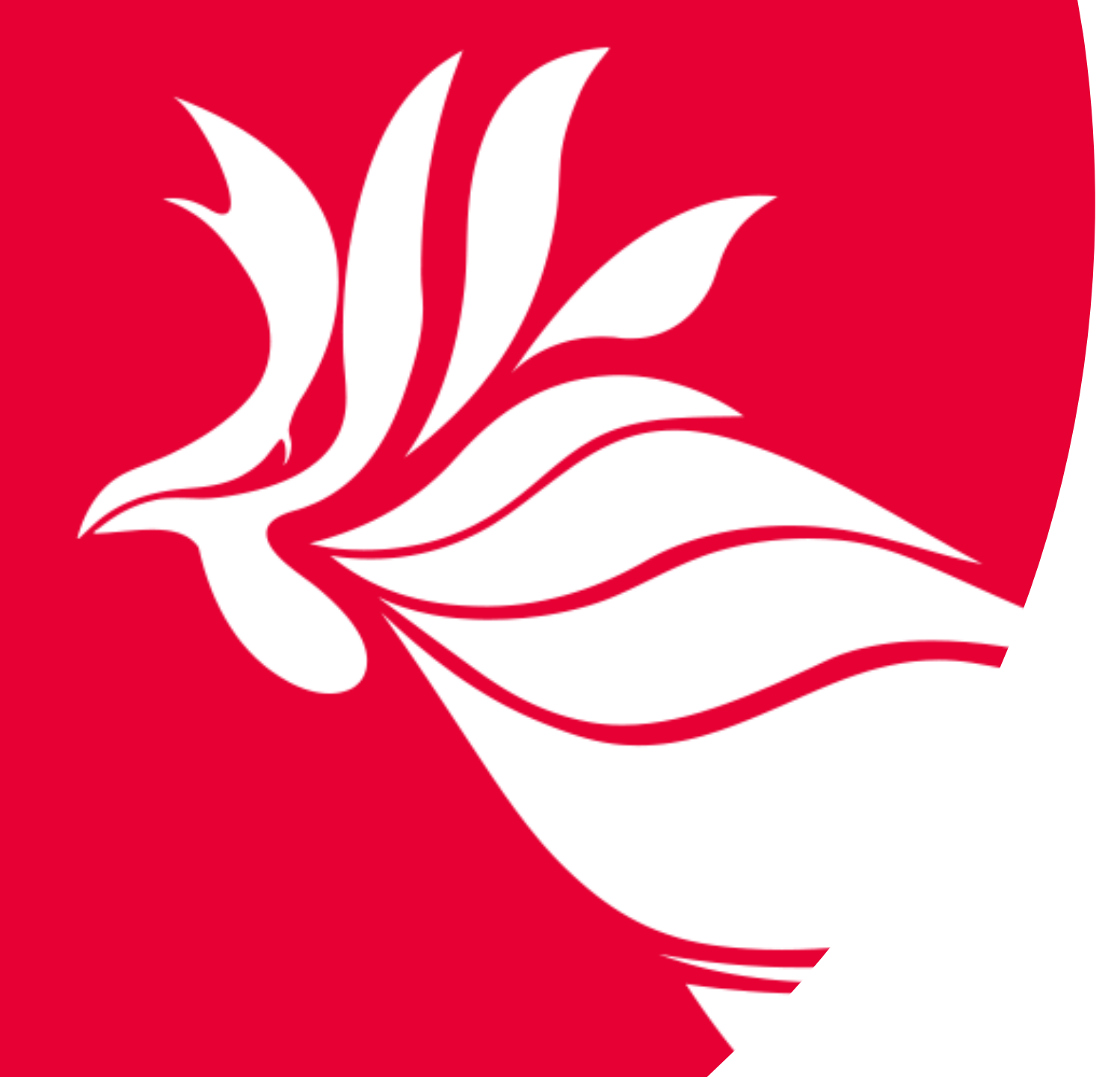

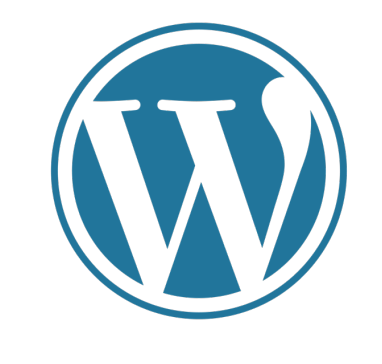

## Hablemos de Wordpress

#### Theme de Eduma

- El Recinto de Río Piedras tiene un *Theme* llamado EDUMA.
  - *Theme* adaptado a ambientes académicos
  - *Theme* aplicado a la imagen del recinto
- Se recomienda que **todos** los portales del recinto estén diseñados utilizando el theme de Eduma.
  - Los portales que aún tienen el theme anterior (Smart Mag) deben ir actualizando al nuevo diseño.

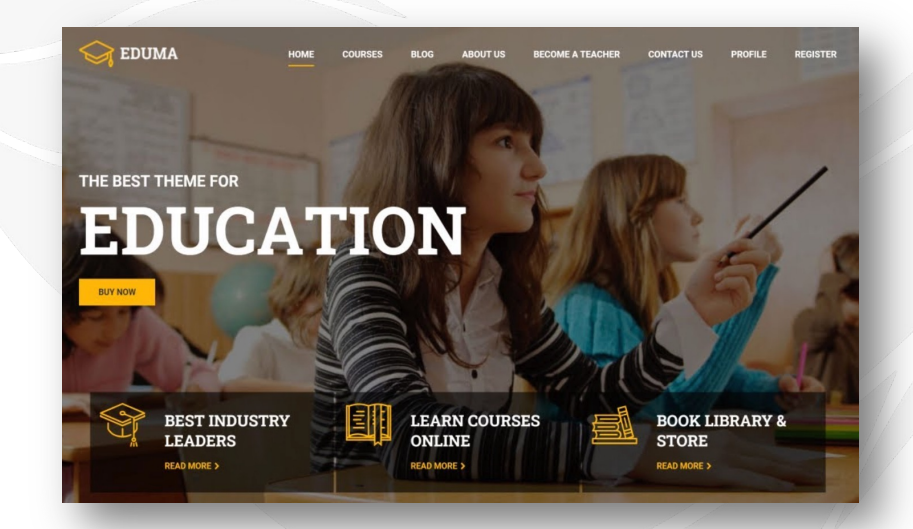

#### Privilegios y Acceso al Portal

- Los privilegios que se pueden otorgan:
  - Autor/a
    - permite escribir, editar y publicar sus propias entradas
  - Editor/a
    - puede añadir, editar, publicar o eliminar entradas, incluyendo aquellas ingresadas por otros usuarios
  - Administrador/a
    - permite añadir y editar páginas, entradas, imágenes, añadir o eliminar usuarios, asignar contraseñas, instalar *plugins*
  - Super administrador/a
    - solo se encuentra en los portales que están configurados bajo un *multisite*

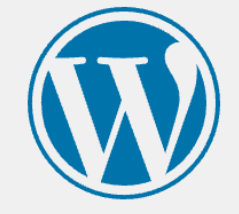

| Password    |        |
|-------------|--------|
|             | ۲      |
| Remember Me | Log In |

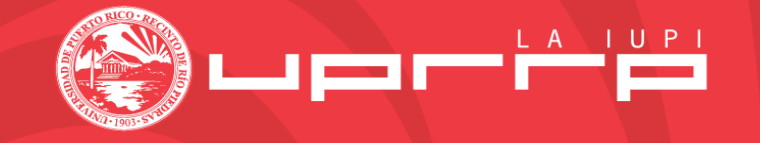

#### ESCRITORIO / DASHBOARD

| <b>(</b>          | 🙈 Mis sitios 🛛 🕅 U             | Jniversid | lad de Puerto Rico                 | o 🕂 Añadir V                          | /er entradas                     |                  |               |                      |            |                      |
|-------------------|--------------------------------|-----------|------------------------------------|---------------------------------------|----------------------------------|------------------|---------------|----------------------|------------|----------------------|
| <b>8</b>          | Escritorio                     | Entr      | adas Añadi                         | r nueva 🔻                             |                                  |                  |               |                      |            |                      |
| T                 | Eduma                          | Todo      | (4.257)   Míos (11                 | 18)   Publicados (                    | (4.169)   Borradores (80         | )   Pendientes ( | 2)   Privadas | (6)                  |            |                      |
| <u></u>           | Events Manager                 | Acci      | ones en lote                       | ✓ Aplicar                             | Todas las fechas 🗸               | Todas las cat    | tegorías 🗸    | Todos los formatos 🗸 | Filtrar    |                      |
| *                 | Entradas                       |           | Título                             |                                       |                                  |                  | Autor         |                      | Categoría  | as                   |
| <b>Too</b><br>Aña | das las entradas<br>adir nueva |           | Rishas Importa                     | antes Graduació                       | in 2022                          |                  | wilmarie      |                      | Avisos     |                      |
| Cat<br>Etic       | tegorías<br>quetas             |           | Actualización c<br>el Recinto de R | de Datos sobre F<br>lío Piedras — Ele | Rastreo de Casos de C<br>ementor | OVID-19 en       | wilmarie      |                      | Circulares | 3                    |
| <b>9</b> ]        | Medios                         |           |                                    |                                       |                                  |                  |               |                      |            |                      |
| C<br>•            | Enlaces<br>Páginas             |           | Asistencia y Ve<br>Elementer       | estimenta para la                     | a Colación de Grados 2           | 2022 —           | wilmarie      |                      | Circulares | 5                    |
| ů                 | Our Team                       |           |                                    |                                       |                                  |                  |               |                      |            |                      |
| ₽<br>⊁            | Testimonials<br>AE Templates   |           | Protocolo ante                     | el nuevo repunt                       | te de COVID-19 — Elen            | nentor           | wilmarie      |                      | Circulares | 5                    |
|                   | Portfolio<br>Contacto          |           | Celebrando la 0<br>— Elementor     | Gesta de Nuestr                       | ras y Nuestros Estudia           | ntes Atletas     | wilmarie      |                      | Circulares | s, Circulares Rector |
| 0                 | Elementor                      |           |                                    |                                       |                                  |                  |               |                      |            |                      |
| <b>&gt;</b>       | Plantillas                     |           | Medidas preve                      | ntivas si particip                    | oaste de las Justas de           | la LAI —         | wilmarie      |                      | Circulares | 6                    |
|                   | Essential Addons               |           | Liementor                          |                                       |                                  |                  |               |                      |            |                      |
| <b>X</b>          | Apariencia                     | Temas     | olizor                             | le María Cornelia                     | a Lebrón García, Madr            | e de la Dra.     | wilmarie      |                      | Circulares | , Circulares Rector  |
| •                 | Plugins                        | Widget    | ts                                 | ebrón, Decana A<br>Elementor          | Asociada del Decanato            | de Asuntos       |               |                      |            |                      |
| ھ<br>رو           | Herramientas                   | Menús     |                                    |                                       |                                  |                  |               |                      |            |                      |
| łt                | Ajustes                        |           | La guerra entre                    | e Jorania y Rusia                     | a desde la perspectiva           | académica        | wilmarie      |                      | Noticias   |                      |
| []                | Shortcodes                     |           | — Elementor                        |                                       |                                  |                  |               |                      |            |                      |
| P                 | Visualizer                     |           |                                    |                                       |                                  |                  |               |                      |            |                      |
| 0                 | Slider Revolution              |           | Concierto en h<br>Piedras — Eler   | onor a los estud<br>mentor            | liantes y exalumnos de           | la UPR-Río       | wilmarie      |                      | Noticias   |                      |

#### Acceso al Portal

www.uprrp.edu/wp-login.php

#### **Componentes Importantes:**

- Entradas/Posts
- Categorías
- Medios/Media
- Páginas
- Menús
- Slider Revolution

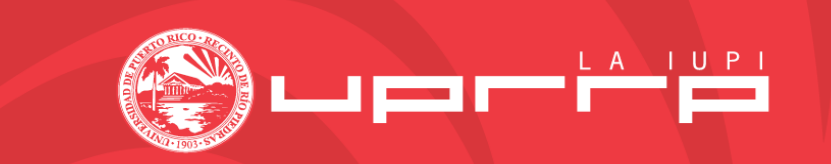

## Entradas | Posts

| Escribe un título                                                                                                    |                                                               |
|----------------------------------------------------------------------------------------------------|---------------------------------------------------------------|
| <ul> <li>Editar con Elementor</li> <li>Añadir medios</li> <li>Añadir medios</li> <li>Agregar Galería de fotos</li> <li>Párrafo</li> <li>B</li> <li>I</li> <li>I</li></ul> | Inserta shortcode Visual HTML Page Builder<br>∃ ∂ = ☐ ⓒ ● ↔ × |
| ⊷ – <u>Α</u> ▼ 🛱 🖉 Ω ቹ 語 🔿 🔿                                                                                                    | 0                                                             |
|                                                                                                    |                                                               |
| Imagen destacada 🛛 🔨 🗸                                                                                                    |                                                               |
| Establecer la imagen destacada                                                                                                    |                                                               |
|                                                                                                    | Etiquetas ^ V A                                               |
|                                                                                                    | Añadir                                                        |
|                                                                                                    | Separa las etiquetas con comas.                               |
|                                                                                                    | Elige entre las etiquetas más utilizadas                      |

- Se utiliza para crear contenido más dinámico.
- Puedes crear una entrada utilizando el editor clásico de Wordpress o el plugin de Elementor.
- Se sugiere incluir una imagen destacada.
  - De buena calidad
  - Tamaño sugerido 1280px X 759px
- Incluir etiquetas
  - Permite hacer búsquedas de contenido con las mismas etiquetas.

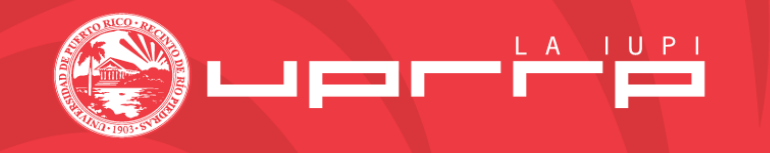

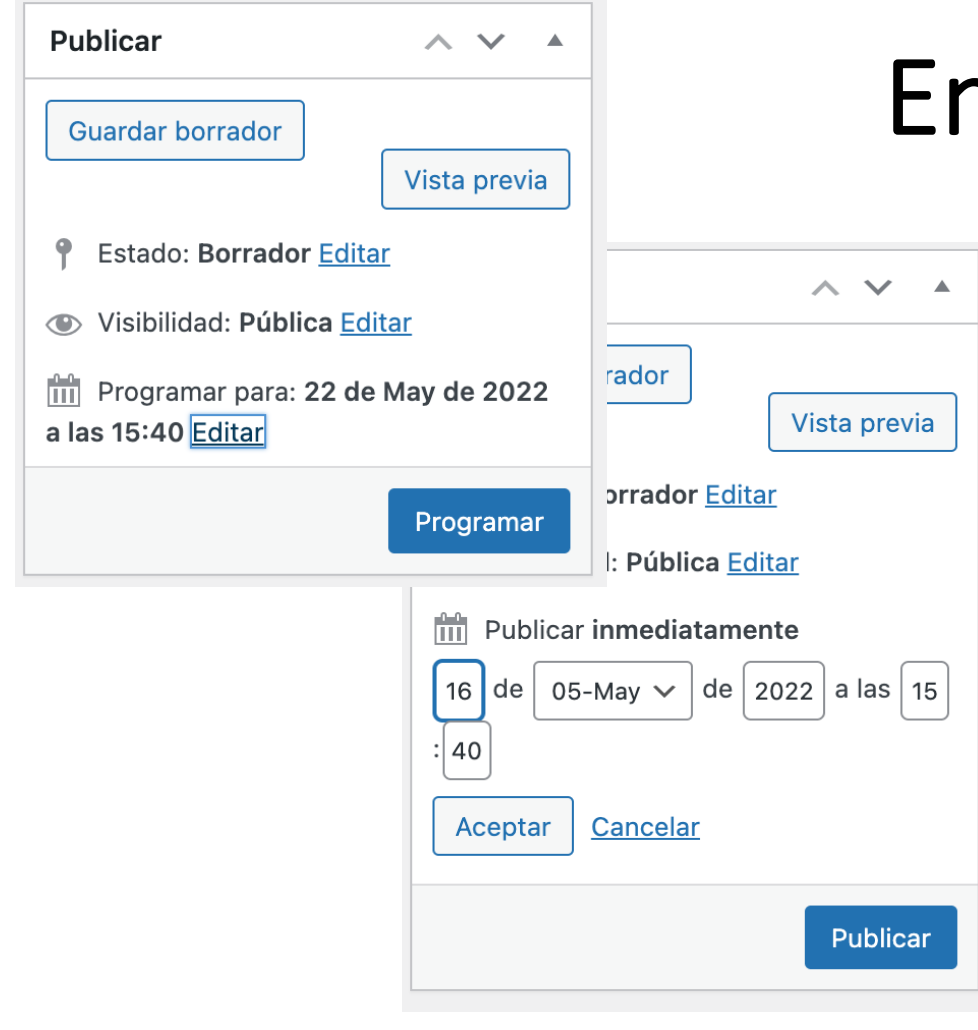

## Entradas | Posts

- Publicación de entradas
  - Publicar inmediatamente
  - Programar para una fecha futura
- Enlace permanente
  - Editar enlace para que sea más corto
- Redirecciones
  - Agregar documento y copiar enlace

## Redirección rápida de entrada/página Image: Activar la redirección. ? Image: Abrir en una nueva ventana. ? Image: Abrir en una nueva ventana. ? Image: Abrir en una nueva ventana. ? Image: Abrir en una nueva ventana. ? Image: Abrir en una nueva ventana. ? Image: Abrir en una nueva ventana. ? Image: Abrir en una nueva ventana. ? Image: Abrir en una nueva ventana. ? Image: Abrir en una nueva ventana. ? Image: Abrir en una nueva ventana. ? Image: Abrir en una nueva ventana. ? Image: Abrir en una nueva ventana. ? Image: Mostrar URL de redirección en el enlace. ? Redirección / URL de destino: Plugin: Quick Redirects Tipo de redirección: 301 Permanente

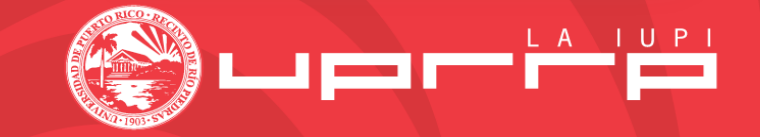

Editar la entrada Añadir nueva

Convocatoria PEAF 2023-2024

Enlace permanente: https://www.uprrp.edu/2022/10/convocatoria-peaf-2023-2024/ Editar

## Categorías

- Utiliza categorías generales para clasificar las publicaciones.
  - Noticias
  - Eventos
  - Circulares
  - Avisos
- Las categorías ayudan a organizar la información y despliega solo el contenido relacionado a la categoría seleccionada.

| Fodas las categorías | Más utilizadas |
|----------------------|----------------|
| Noticias             |                |
| Circulares           |                |
| Circulares Rect      | oría           |
| Avisos               |                |
| Alertas              |                |
| Uncategorized        |                |
| 🗌 ociu               |                |
| ) junta de retiro    |                |

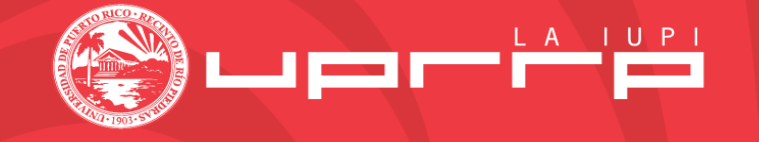

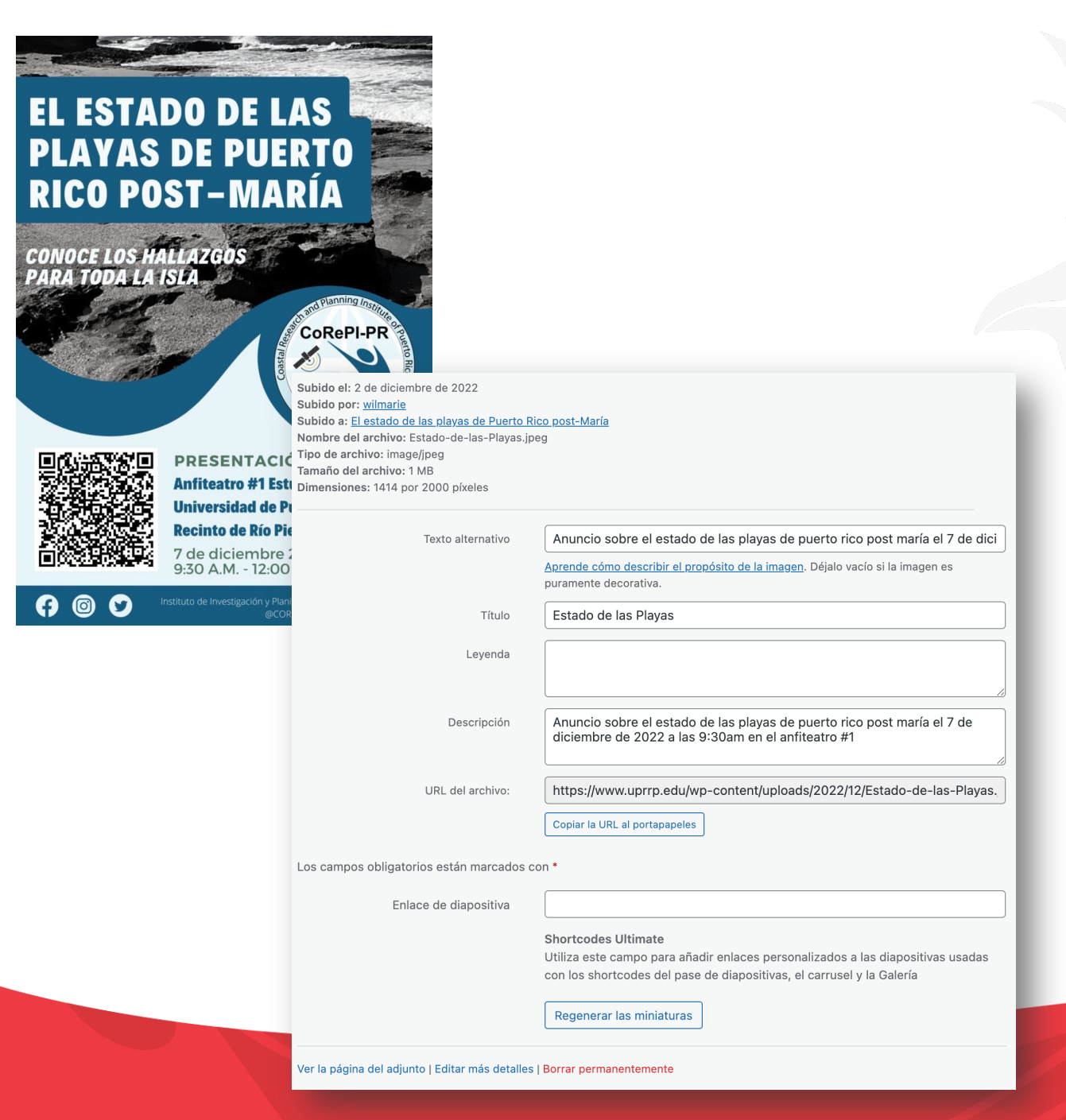

## Medios

- Contiene imágenes, documentos, video y material de apoyo de las páginas.
  - Se debe insertar el texto alterno y la descripción de la imagen o documento para cumplir con la Ley 229.
  - Los documentos en formado PDF deben estar *readables* (legibles).
    - Los sistemas de lectores de pantalla debe tener la capacidad de poder leer la descripción de la imagen o el texto del documento.

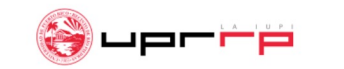

RECINTO

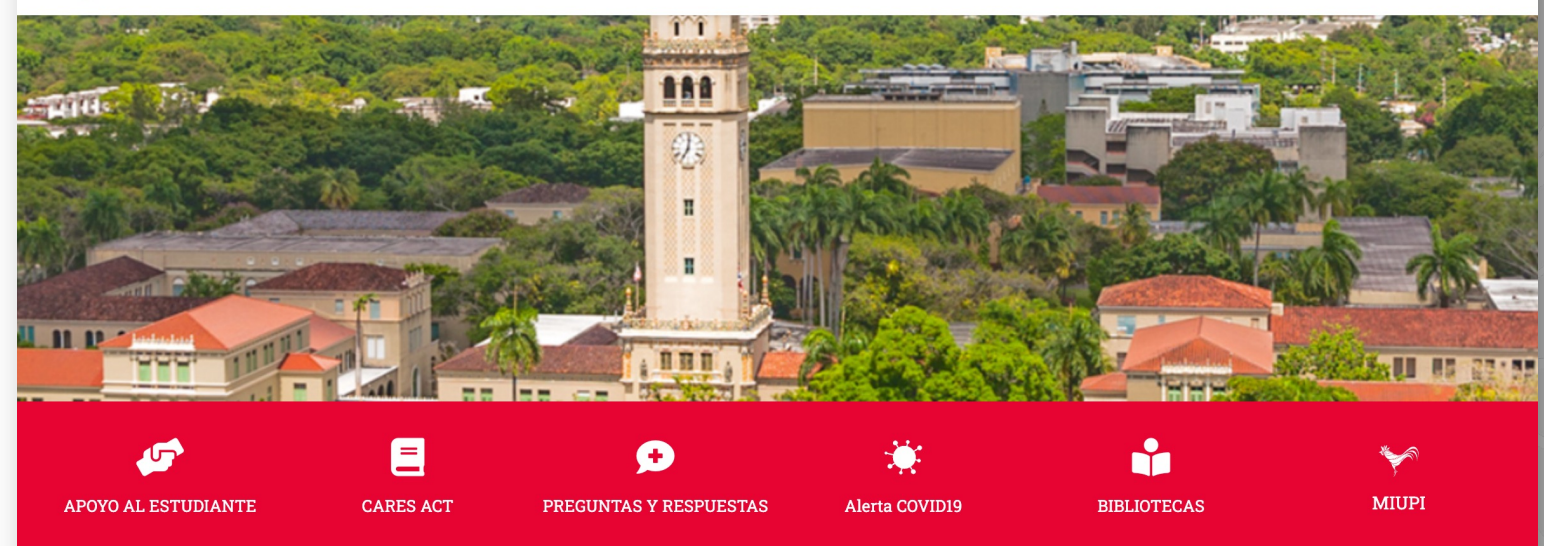

#### NOTICIAS

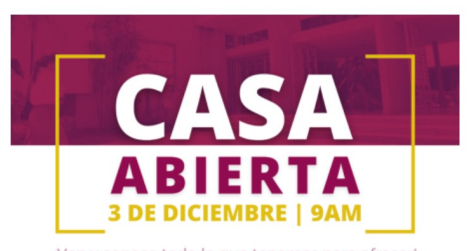

¡Ven y conoce todo lo que tenemos para ofrecer!

Derecho UPR promueve el acceso a la educación legal con su Casa Abierta

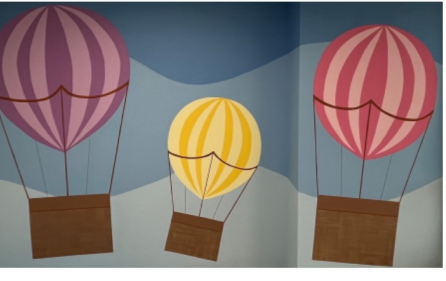

Estudiante de Bellas Artes plasma su arte en paredes del hospital para niños apoyando la salud mental

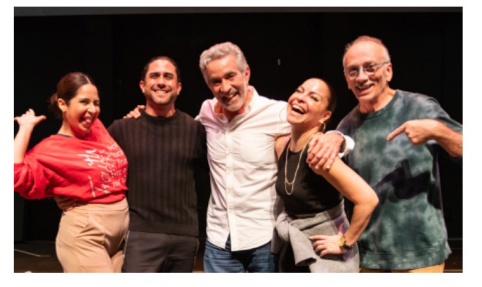

Teatro Repertorio de la UPR-RP renace con "Otra Canción de Navidad"

#### Avisos

Audiciones de Agrupaciones Musicales y Técnicas Instrumentales y Vocales

🛅 noviembre 29, 2022

DOD Programa de Reclutamiento de Becas Seguridad Cibernética

iii noviembre 28, 2022

Presentación de Proyectos Académicos y Administrativos y Vistas Públicas

🔲 noviembre 22, 2022

Horario de Servicio Sistema de Bibliotecas (19, 24-26 de noviembre de 2022)

inoviembre 18, 2022

archivo

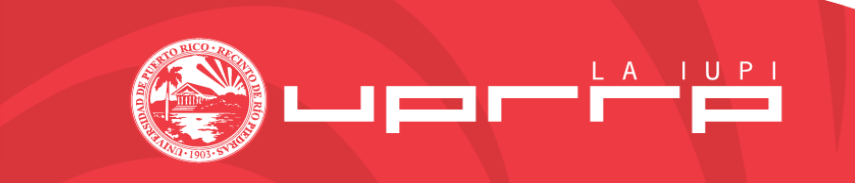

Más noticias

| Escribe un título                                                                                                    | MonsterInsights A V V                                                           |
|----------------------------------------------------------------------------------------------------|---------------------------------------------------------------------------------|
|                                                                                                    | Publicar A V A                                                                  |
|                                                                                                    | Guardar borrador Vista previa                                                   |
| Image: Second state of the second state of the second s | P Estado: Borrador Editar                                                       |
| Párrafo ▼ B I ≔ ≒ 44 ≟ ≟ ∄ 27 ⊒ □ 66 € ■ ↔ X                                                                                                    | Visibilidad: Pública Editar                                                     |
| Aee - <u>A</u> <b>v</b> 🛱 🖗 Ω 🚎 🀺 5 C 🚱                                                                                                    | Editar Publicar inmediatamente Editar                                           |
| 1                                                                                                    | Publicar                                                                        |
|                                                                                                    | Atributos de página 🔷 🗸 🔺                                                       |
|                                                                                                    | Superior                                                                        |
|                                                                                                    | (sin superior) V                                                                |
|                                                                                                    | Plantilla                                                                       |
|                                                                                                    | Plantilla por defecto 🗸                                                         |
|                                                                                                    | Orden                                                                           |
|                                                                                                    | 0                                                                               |
| P<br>Número de palabras: 0                                                                                                    | Necesitas avuda? Lica la postaña da                                             |
|                                                                                                    | ayuda en la parte superior del título de la                                     |
| Redirección rápida de entrada/página                                                                                                    | pantalla.                                                                       |
| Activar la redirección. (?                                                                                                    |                                                                                 |
| Abrir en una nueva ventana. ?                                                                                                    | Slider Revolution A V V                                                         |
| Mostrar URL de redirección en el enlace. ?                                                                                                    | Demos lateralise                                                                |
| Redirección / URL de destino:                                                                                                    | Barras laterales A V A                                                          |
|                                                                                                    | Aquí puedes reemplazar las barras                                               |
|                                                                                                    | laterales predeterminadas. ¡Simplemente selecciona la barra lateral que quieras |
| Tipo de redirección:                                                                                                    | mostrar para esta entrada!                                                      |
| NOTA: Para que funcione una redirección de página o entrada (o contenido personalizado) puede que tengas que publicarlo primero y guardarlo luego como borrador. Si no has creado aún una página/entrada puedes añadir una redirección «Rápida» usando el <u>Redirecciones rápidas</u> método.                                                                                                    | Barra lateral:                                                                  |
|                                                                                                    |                                                                                 |
| Display settings                                                                                                    |                                                                                 |
|                                                                                                    | Establecer la imagen destacada                                                  |

#### Páginas

- Se utilizan para crear contenido más permanente, que no requiere de tanto cambio o actualización.
- Las páginas contienen:
  - Texto
  - Enlaces
  - Imágenes

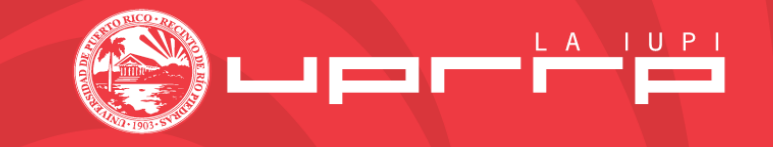

| Se | rvicios                                    | Custom Link           | •                       |         |         |                |
|----|--------------------------------------------|-----------------------|-------------------------|---------|---------|----------------|
|    | Programa de Educación Continua<br>sub item | F                     | page                    | •       |         |                |
|    | Talleres de Educación Continua<br>sub item |                       | F                       | Page    | •       |                |
|    | Clínica Psicológica IPsi sub item          | Eleme                 | ntor                    | ▼       |         |                |
|    | Colección José Toro Alfonso sub<br>item    | F                     | bage                    | •       |         |                |
| Re | cursos                                     | Custom Link           | •                       |         |         |                |
|    | Recursos para Investigadores<br>sub item   | F<br>Estructura del m | <sup>p</sup> age<br>enú | •       |         |                |
|    |                                            | Nombre del menú       | Segu                    | ridad-F | ooter   |                |
|    | Recursos para Estudiantes sub<br>item      | Coloca los elemento   | os en el                | orden   | que pre | fieras. Haz cl |
|    |                                            | Selección por         | lotes                   |         |         |                |
|    |                                            | Alertas de Segu       | ridad                   |         |         | C              |
|    |                                            | Teléfonos de Em       | ergend                  | ia      |         |                |
|    |                                            | Informe Anual 20      | 021                     |         |         | Enlace perso   |
|    |                                            | Registro de Ofer      | isores                  |         |         | Enlace perso   |
|    |                                            | Crimelog              |                         |         |         | Enlace perso   |

## Menús

Menú principal

ategoría

alizado

alizado

nalizado

- Te puede llevar a una página (Page)
- Te puede llevar a un archivo (Custom Link)
- Menús secundarios
  - Se utilizan para organizar una serie de páginas fuera del menú principal
- Utiliza la indentación para organizar la estructura del menú

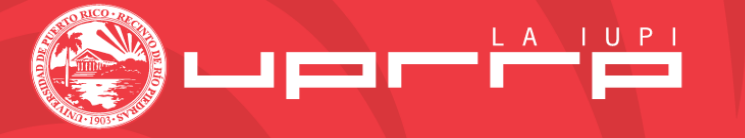

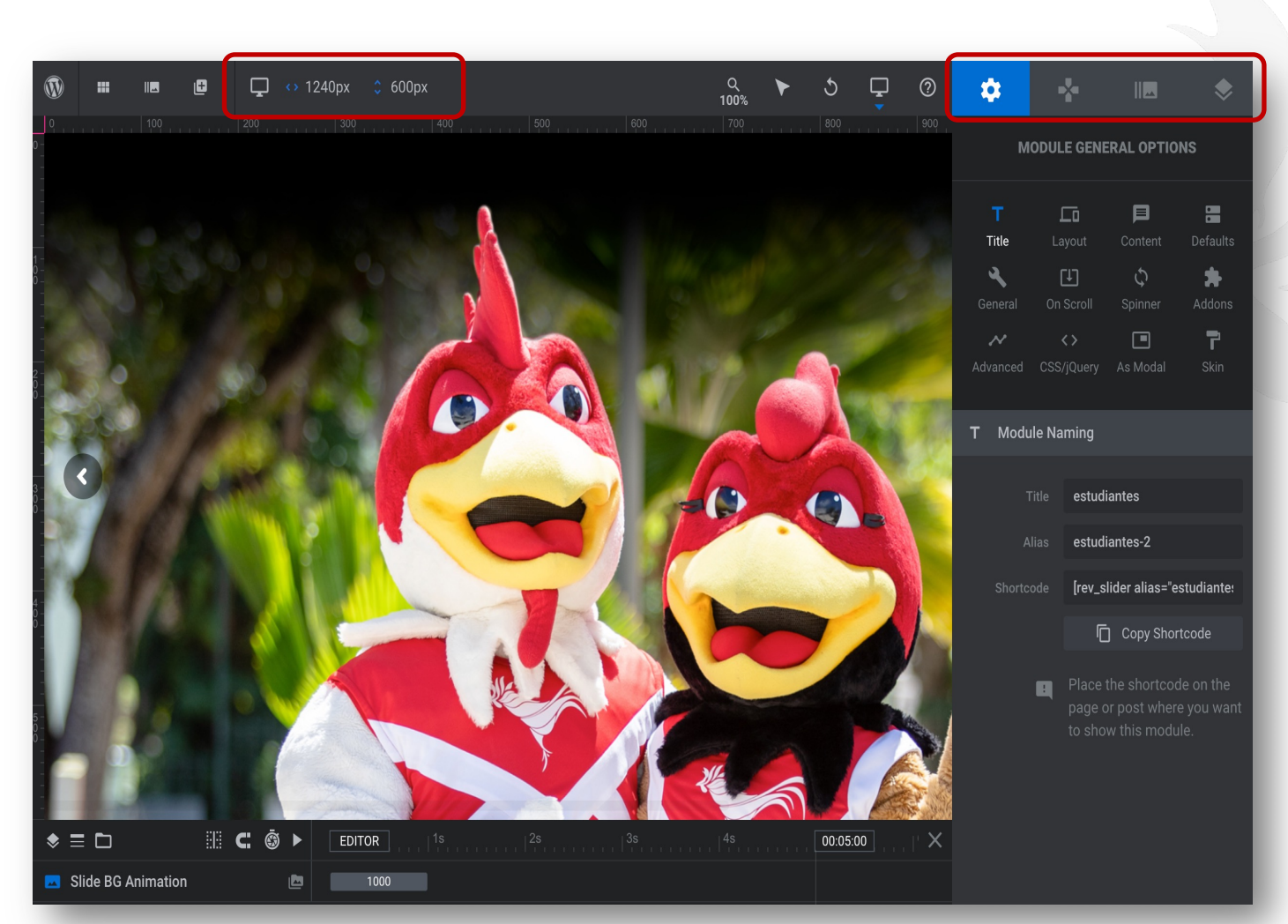

## Slider Revolution

- Le da dinamismo y profesionalismo a la página
  - Puedes insertar texto y botones sobre la imagen para interactividad
- Es importante usar imágenes de calidad y no pixeladas
  - Tamaño sugerido es 1240px x 600px
- Se inserta haciendo *embedding* usando *shortcode* que genera
  - Ej: [rev\_slider alias="home-page-1"][/rev\_slider]

#### **Events Manager**

| Escribe un títul                                                                          | lo                                                                             | MonsterInsights                                                                                                    | ~ ~ *                              | LSIC  |
|-------------------------------------------------------------------------------------------|--------------------------------------------------------------------------------|----------------------------------------------------------------------------------------------------|------------------------------------|-------|
| Editar con Ele                                                                            | ementor                                                                        | Excluye páginas del<br>Google Analytics<br>Cámbialo para evitar que (<br>rastree esta página.                                                                                                    | seguimiento de<br>Google Analytics | activ |
| Añadir medios                                                                             | G Añadir una galería de fotos                                                  | HTML Mostrar información de                                                                                                    | a la página                        | prov  |
| Párrafo <b>v B</b>                                                                        | 3 Ⅰ ⊟ ⊨ " ≧ ≛ ∄ ? ⊒  6 € 📑 ⊙                                                   | Esta es una característica PRO                                                                                                    | <u>Mejorar</u><br>).               |       |
|                                                                                           |                                                                                | Publicar                                                                                                    | ~ ~ *                              |       |
|                                                                                           |                                                                                | Guardar borrador                                                                                                    | Vista previa                       |       |
|                                                                                           |                                                                                | P Estado: Borrador Ed                                                                                                    | itar                               |       |
|                                                                                           |                                                                                | Visibilidad: Pública                                                                                                    | ditar                              |       |
|                                                                                           |                                                                                | Publicar inmediatam                                                                                                    | ente Editar                        |       |
|                                                                                           |                                                                                | Publicar inmediatan                                                                                                    | ente <u>Editar</u><br>Publicar     |       |
| lúmero de palabras: 0                                                                     |                                                                                | Event Categories                                                                                                    | Publicar                           |       |
| Número de palabras: 0<br>Event Settings                                                   | ~ ~                                                                            | Event Categories All Categories Más ut                                                                                                    | Publicar                           |       |
| lúmero de palabras: 0<br>Event Settings<br>Quantity                                       | 0                                                                              | Publicar inmediatam     Publicar inmediatam     All Categories     All Categories Más ut     Calendario Academ     Deportes     Eventos                                                                      | Publicar<br>Publicar               |       |
| lúmero de palabras: 0<br>Event Settings<br>Quantity<br>Price(\$)                          | 0<br>0<br>Set 0 to make it becomes free event                                  | Publicar inmediatam     Publicar inmediatam     All Categories     All Categories Más ut     Calendario Acader     Deportes     Eventos     + Add New Category                                               | Publicar<br>Publicar               |       |
| úmero de palabras: 0<br>vent Settings<br>Quantity<br>Price(\$)<br>Start/End               | 0<br>0<br>0<br>Set 0 to make it becomes free event<br>2022-11-02 to 2022-11-03 |                                                                                                    | Publicar Publicar                  |       |
| lúmero de palabras: 0<br>Event Settings<br>Quantity<br>Price(\$)<br>Start/End<br>Location |                                                                                | Publicar inmediatam     Publicar inmediatam     Event Categories     All Categories Más ut     Calendario Acader     Deportes     Eventos     + Add New Category     Event Tags     Separa las etiquetas cor | Publicar Publicar                  |       |

 Este plugin permite organizar las actividades y despliega el listado de próximos eventos.

| 16       Último día de clases y Bajas Totales         Dic          ⊕ 8:00 AM - 4:30 PM         ● CALENDARIO ACADÉMICO          17       Último día de clases sabatinas         Dic          ⊕ 8:00 AM - 4:30 PM         ● CALENDARIO ACADÉMICO |         |
|----------------------------------------------------------------------------------------------------|---------|
| <b>17</b> Último día de clases sabatinas         Dic       © 8:00 AM - 4:30 PM       © CALENDARIO ACADÉMICO                                                                                                    |         |
|                                                                                                    |         |
| Día Feriado: Natalicio de Martin Luther King, Jr.         Ene       ⊙ 12:00 AM - 12:00 AM       ⊙ CALENDARIO ACADÉMICO                                                                                                    |         |
| 23       Fecha límite para pagar matrícula por MiUPI         ()       12:00 AM - 12:00 AM       © CALENDARIO ACADÉMICO                                                                                                    | oce más |

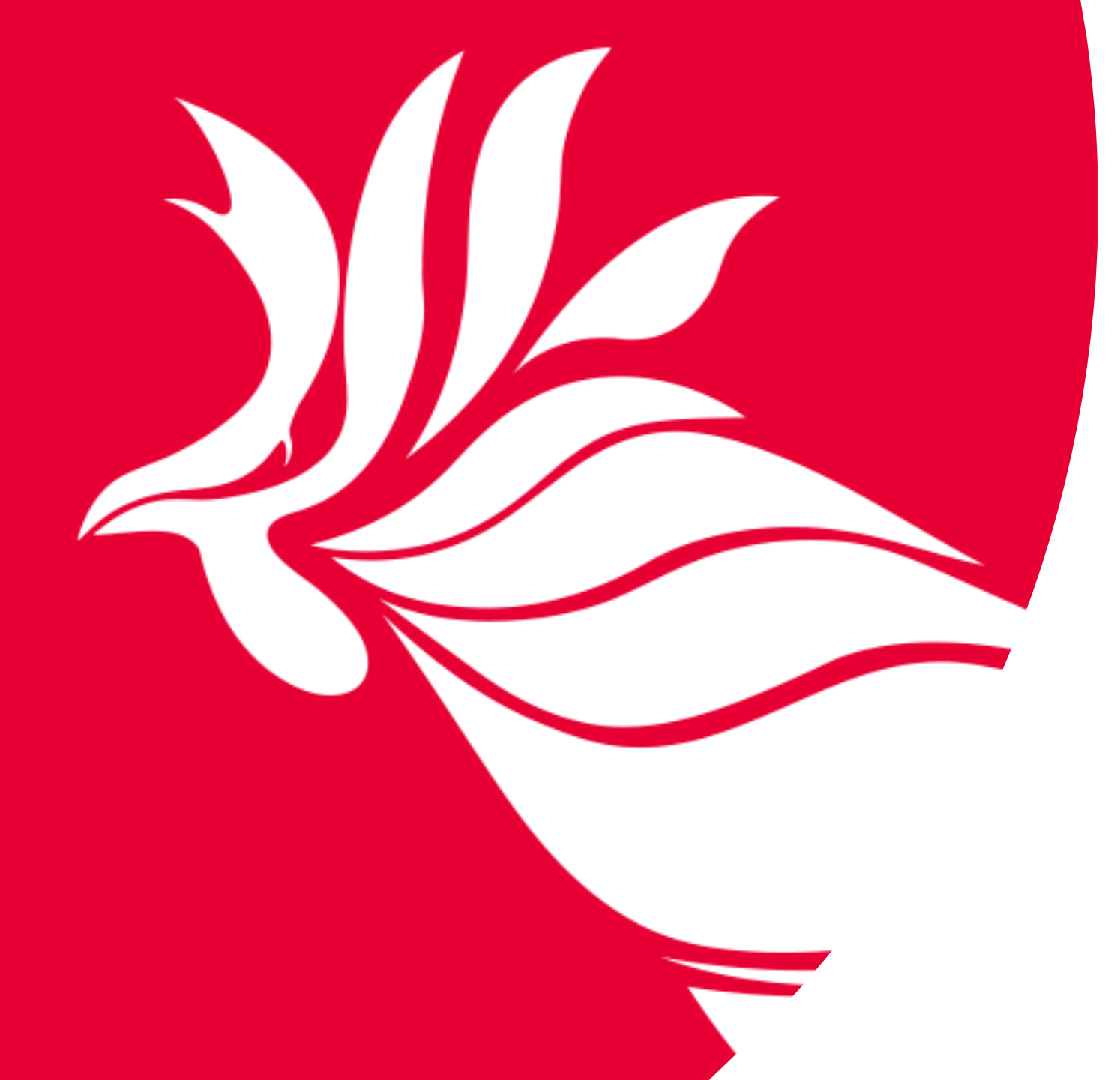

# **Elementor**

#### Elementor

**Elementor** es una herramienta integrada a Wordpress para crear contenido y diseños con una interfaz gráfica y utilizando un editor drag-and-drop.

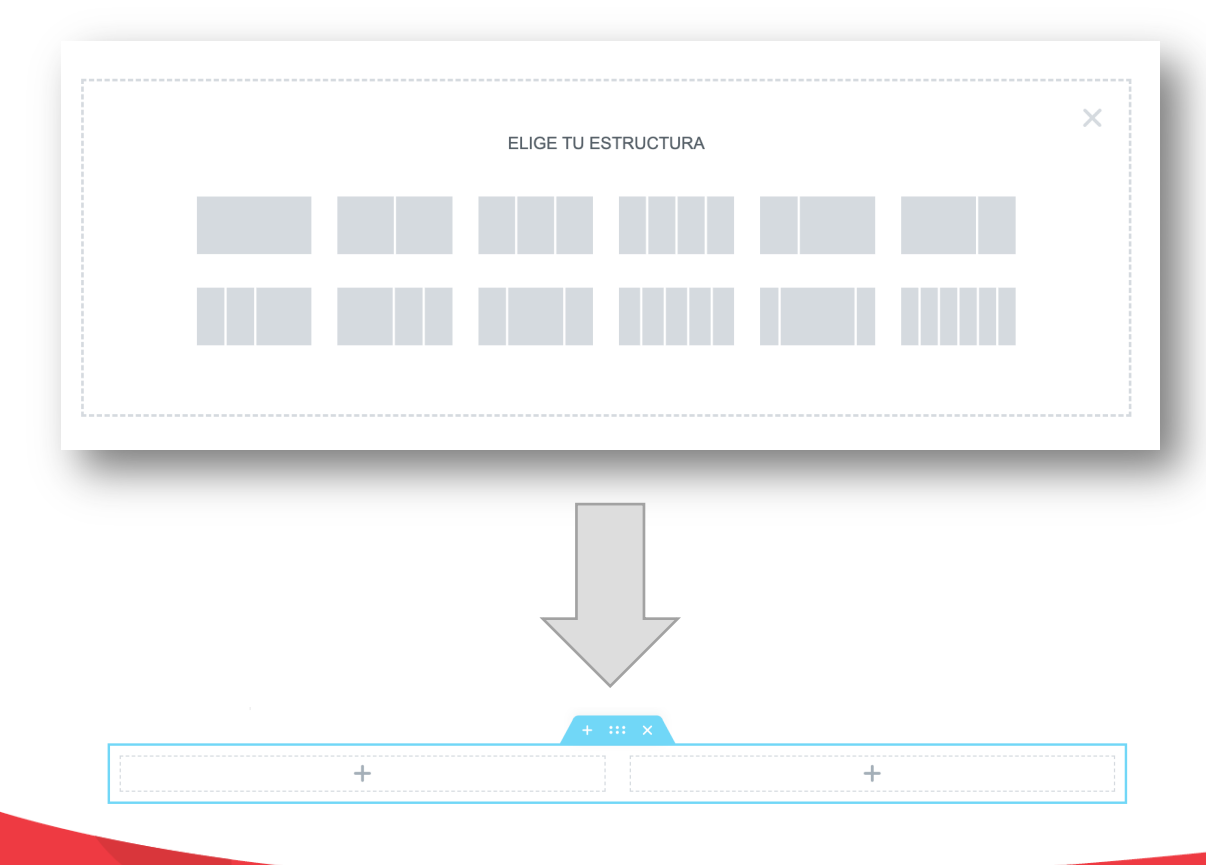

#### El diseño de Elementor se divide en tres partes:

- Secciones
  - éstas dividen la página en filas horizontales
- Columnas
  - éstas se ubican dentro de las secciones y permite dividirlas en columnas verticales
- Widgets
  - éstas son las herramientas que tienes disponible para añadir contenido

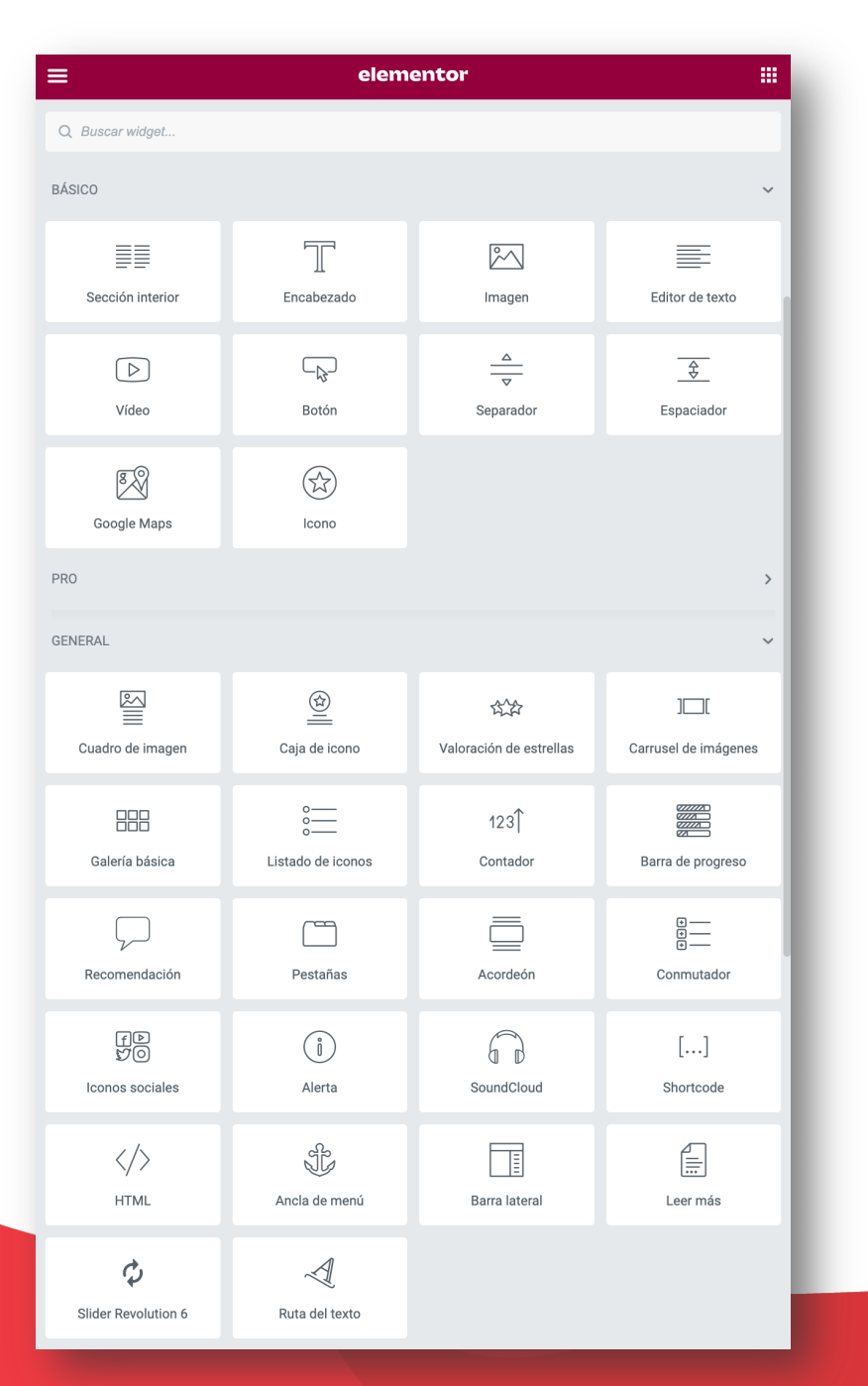

## Widgets

• Elementos más destacados:

- Encabezado
- Editor de Texto
- Imagen
- Carrusel
- Separador (espacio y línea)
- Botón
- Video

- Icono
- Acordeón
- HTML
- Entradas
- Eventos
- Pestañas

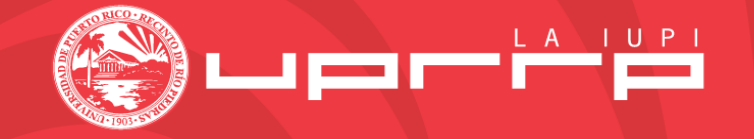

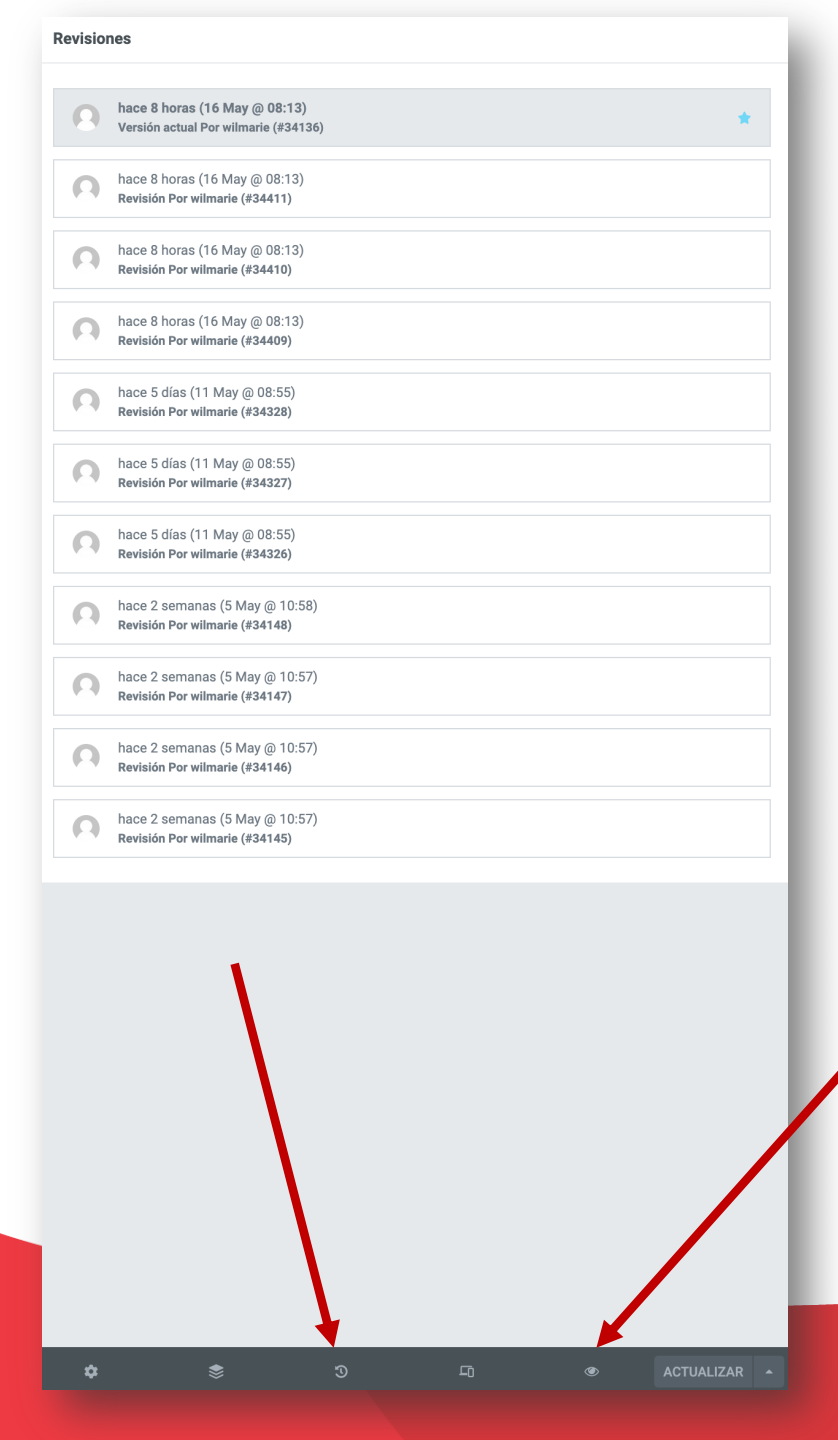

#### Con Elementor...

Elementor te permite:

- **Revertir** la versión de la página publicada
- Ver quién y cuándo se hizo una modificación de la página

Si quieres mover la página a una versión previa, seleccionas la versión, y presionas **actualizar**.

Puedes ver una **versión preliminar** de la página antes de publicar.

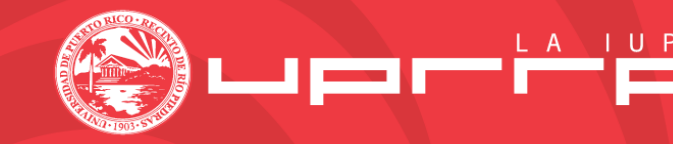

#### Recursos

- Imágenes de calidad
  - <u>https://www.shutterstock.com/</u>
  - <u>https://thenounproject.com/</u>
  - <u>https://pixabay.com/</u>
- Editar tamaño de imagen
  - <u>https://www.img2go.com/es/cambiar-tamano-de-imagen</u>
- Remover fondo
  - <u>https://www.remove.bg/</u>
  - <a href="https://retoucher.online/upload">https://retoucher.online/upload</a>
- Editor de imágenes
  - <u>https://magicstudio.com/magiceraser</u>

- Convertidor (PDF to OCR)
  - <u>https://tools.pdf24.org/en/</u>
- Elementor
  - <u>https://elementor.com/blog/what-is-</u> <u>elementor-for-wordpress/</u>
- Wordpress
  - https://wordpress.org/

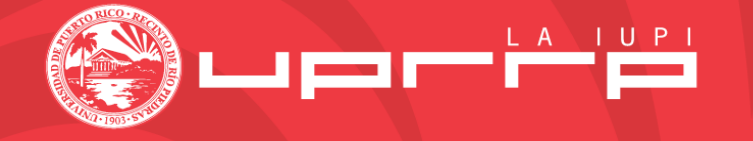

## Esfuerzos futuros...

- Crear mayor contenido sobre el uso de la herramienta de Wordpress aplicada a nuestro recinto.
  - Desarrollar talleres adicionales
  - Desarrollar tutoriales cortos explicando herramientas específicas.
- El contenido se almacenará en:
  - <u>https://www.uprrp.edu/oficina-comunicaciones/wordpress/</u>

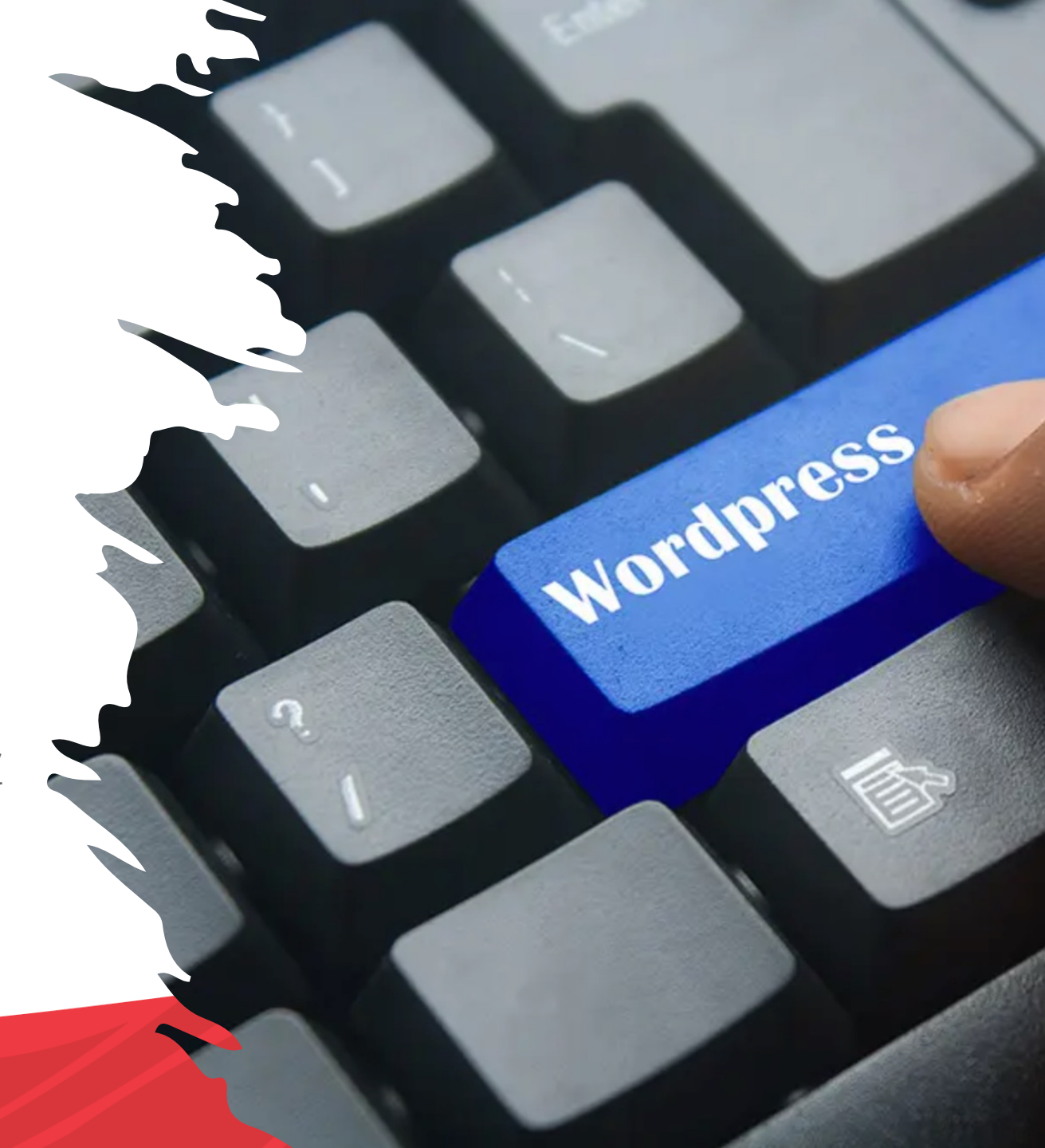

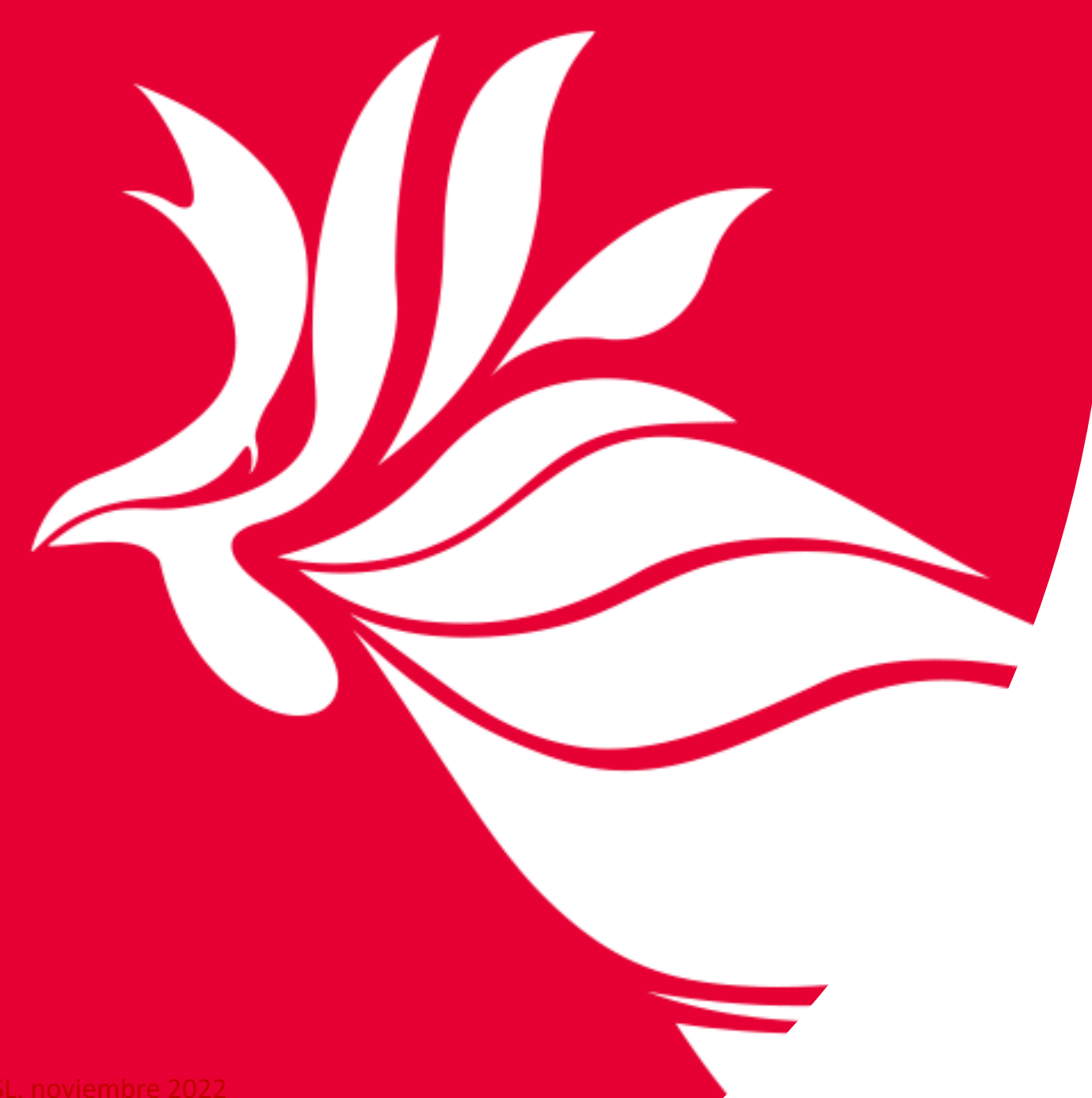

## ¡Gracias!

Contacto:

Wilmarie Santiago-López, M.A. Diseñadora de Páginas de Internet Oficina de Comunicaciones wilmarie.santiago2@upr.edu Ext. 83120

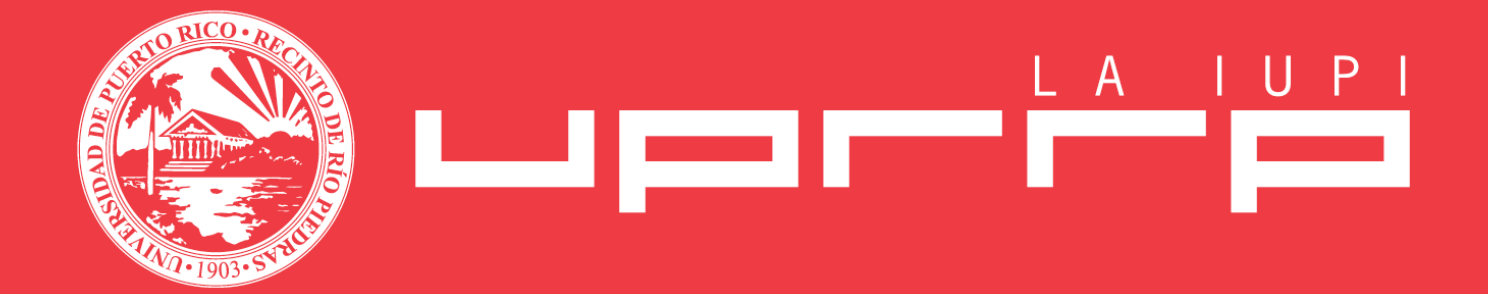